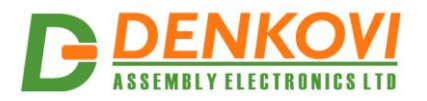

# USB 16 Relay Board Virtual Com Port controlled

User Manual Date: 04 Aug 2017

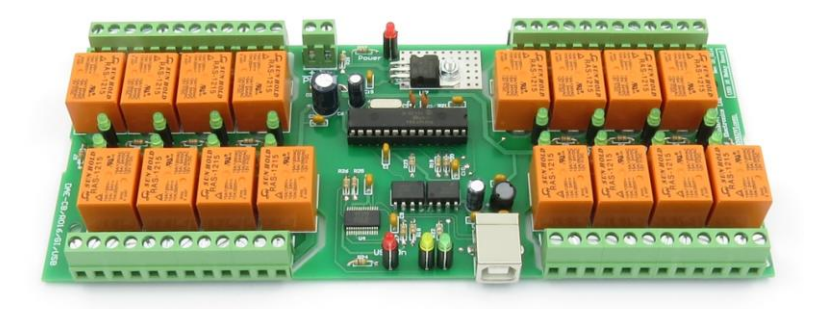

www.DENKOVI.com

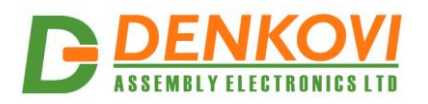

#### **Content**

| 1. | Specification              | . 3 |
|----|----------------------------|-----|
| 2. | Applications examples      | . 3 |
| 3. | Relay module overview      | .4  |
| 4. | USB port                   | . 5 |
| 5. | Relay contacts             | . 6 |
| 6. | Power connector            | .7  |
| 7. | Drivers Installation       | . 8 |
| 8. | Protocol                   | .9  |
| 9. | Software                   | 12  |
| 10 | Appendix 1. Connections    | 13  |
| 11 | Appendix 2. PCB dimensions | 14  |
|    | ••                         |     |

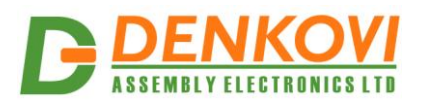

### 1. Specification

- 16 x SPDT relays 10A / 250VAC, 15A / 120VAC, 10A / 28VDC;
- USB connector type B
- Power supply requirements, selectable during purchase:
  - o 12V DC / 600mA
  - o 24V DC / 400mA
- Converter chipset: FT232RL
- FT232RL optical isolation against communication noises
- Communication: serial USB communication (Virtual Com Port)
- Led-s: Relay Led, Power ON Led, USB ON Led, Rx Led, Tx Led
- Operating temperature range: from -30 °C to +80 °C
- PCB parameters : FR4 / 1.5mm / two layers / metalized holes / HAL / white stamp / solder mask / Extra PCB openings for better voltage isolation / Doubled PCB tracks for better voltage isolation
- Dimensions: W=82mm x L=203mm x H=24mm
- SKU:
  - o DAE-CB/Ro16-12V-USB-PCB for 12VDC PCB version
  - DAE-CB/Ro16-24V-USB-PCB for 24VDC PCB version
  - DAE-CB/Ro16-12V-USB-BOX for 12VDC BOX version
  - DAE-CB/Ro16-24V-USB-BOX for 24VDC BOX version

#### 2. Applications examples

- Home automation
- Industrial automation
- Control electrical devices

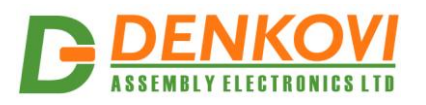

## 3. Relay module overview

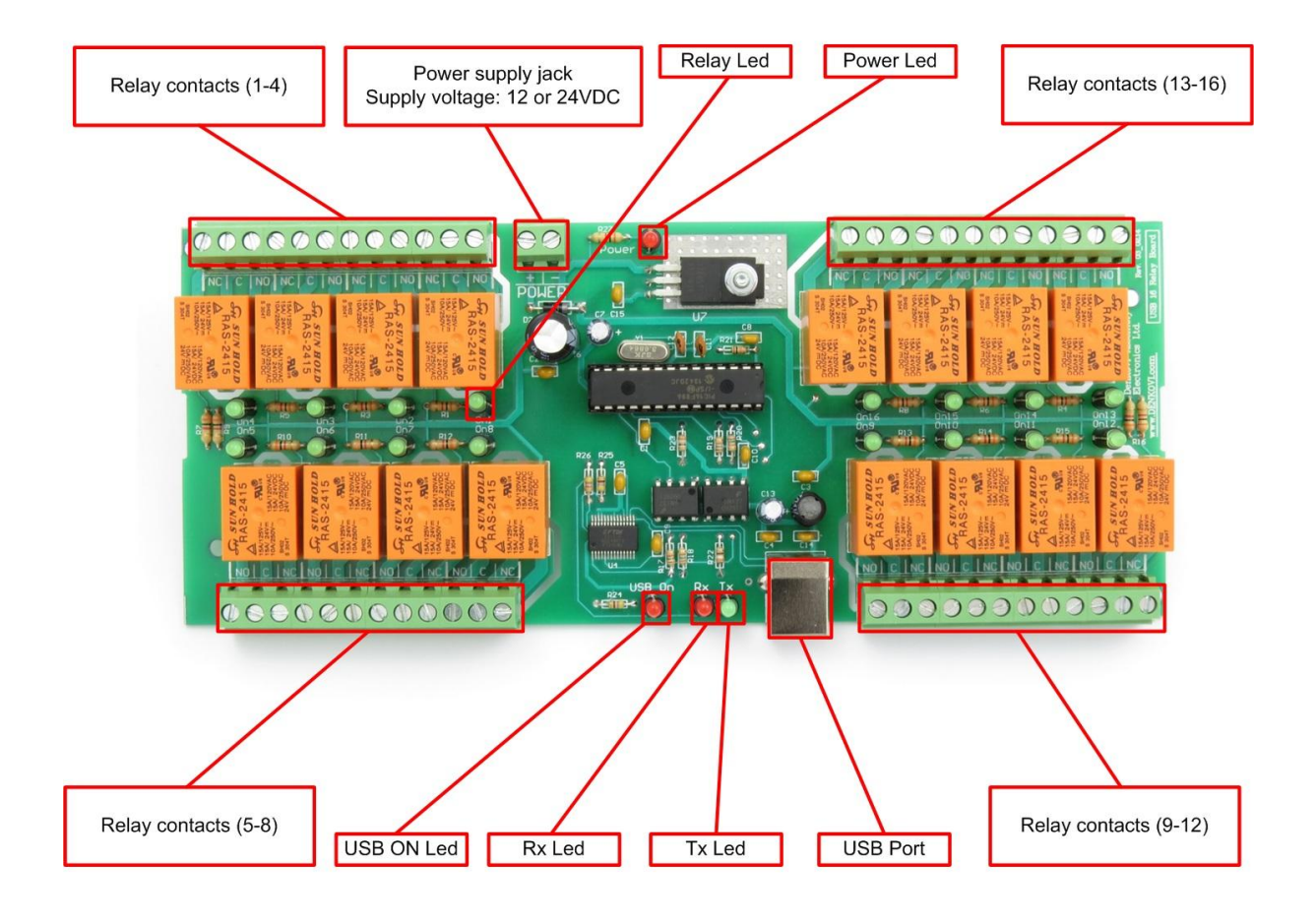

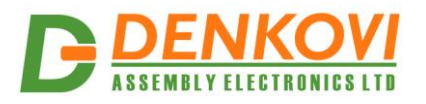

## 4. USB port

The type of this USB port is shown on the image bellow. You can find suitable USB cables in our stock as well - <u>http://denkovi.com/category/24/usb-cables.html</u>

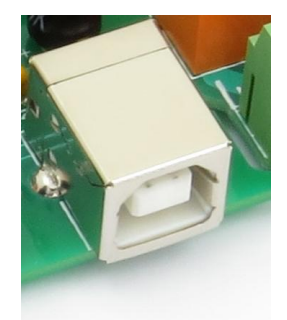

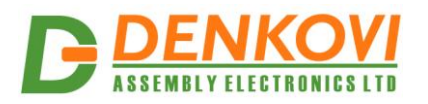

## 5. Relay contacts

• Relays 1 - 4 and 13 - 16

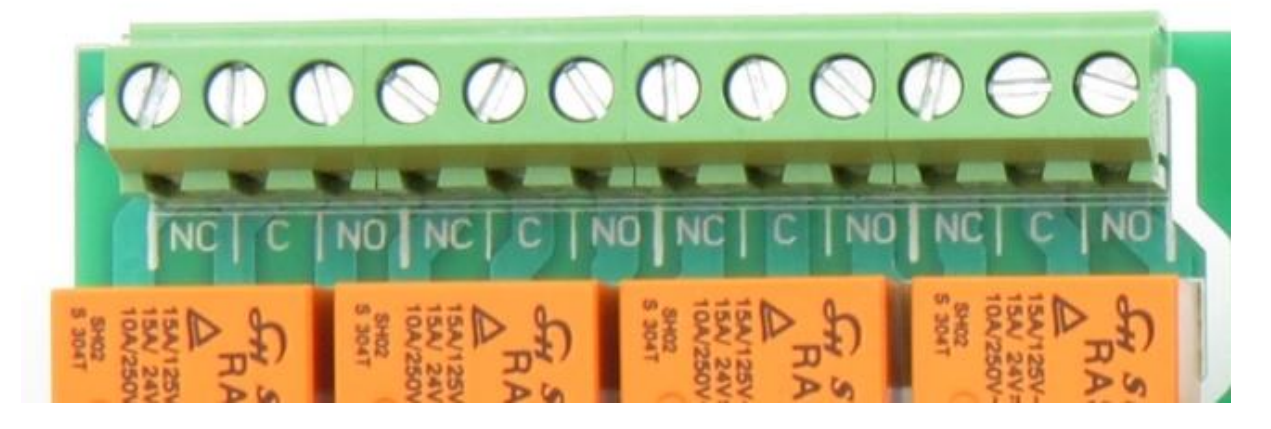

• Relays 5 - 8 and 9 - 12

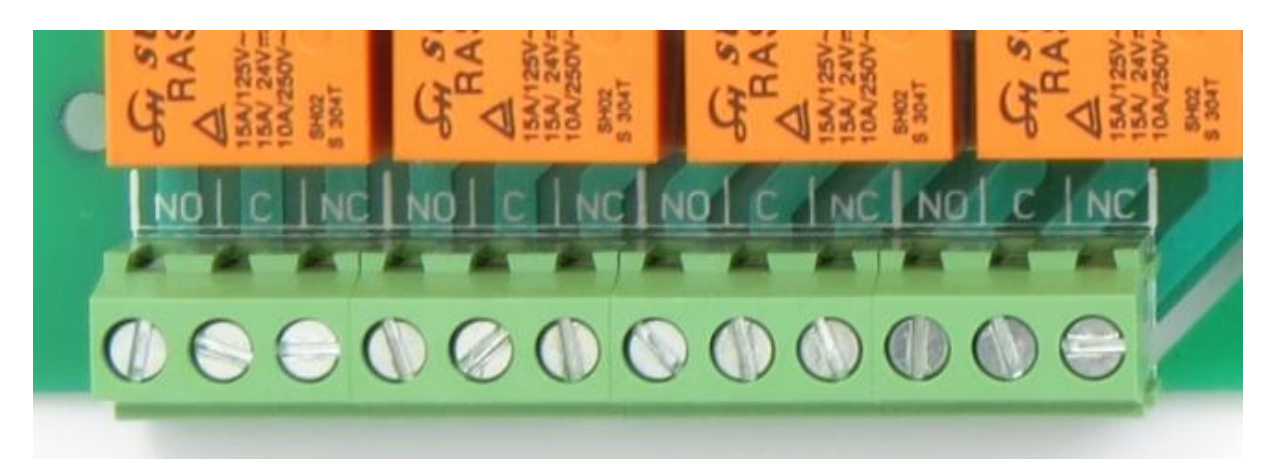

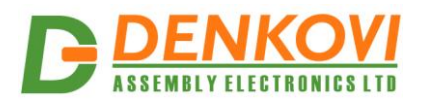

#### 6. Power connector

The power supply connector is shown on the image bellow. The supply voltage is **12 VDC** or **24VDC** depending on the relay type selected during purchase:

- Option JQC-3FC/T73 relays supply voltage 12VDC
- Option RAS-12-15 relays supply voltage 12VDC
- Option RAS-24-15 relays supply voltage 24VDC

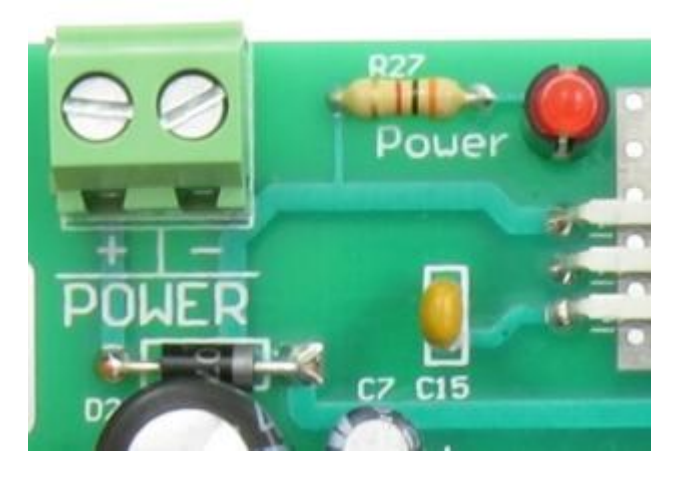

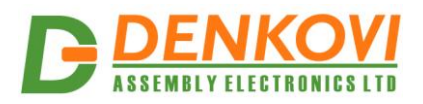

#### 7. Drivers Installation

- Be sure you have FTDI VCP drivers installed. In order to use the device, you have to install them first. If you don't have them installed, please go to FTDI official web page - <u>http://www.ftdichip.com/Drivers/VCP.htm</u> and download and install them.
- 2. Connect the USB relay board to your computer and see if it appears as virtual com port. If everything is ok with the drivers, you should see the some of the images bellow:

2.1. Windows (picture is from 7 x64)

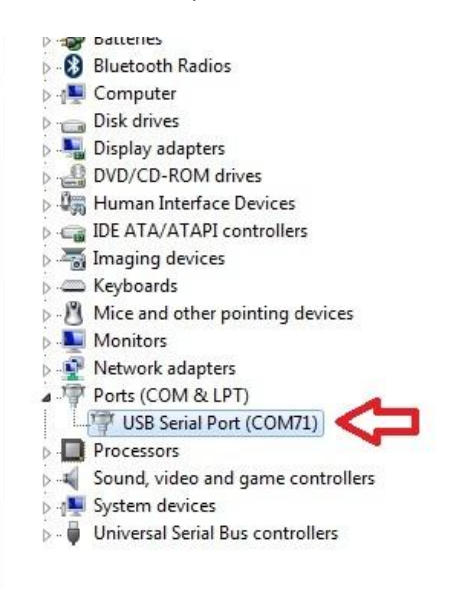

2.2. Linux (picture is from Ubuntu x64)

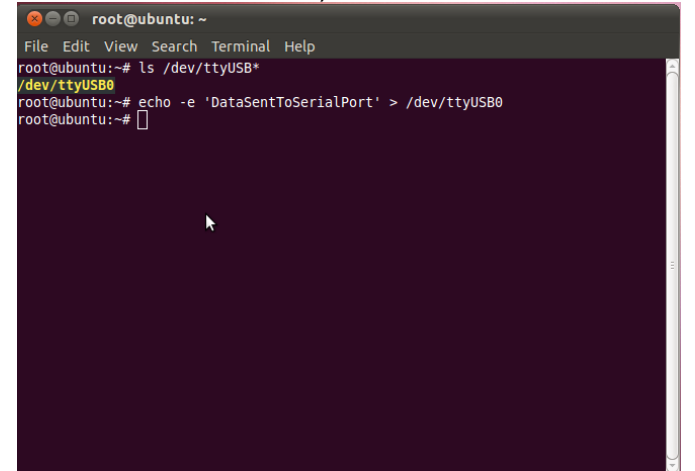

For installation guides: <a href="http://www.ftdichip.com/Support/Documents/InstallGuides.htm">http://www.ftdichip.com/Support/Documents/InstallGuides.htm</a>

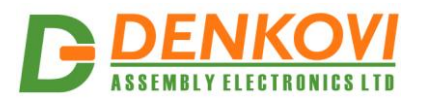

#### 8. Protocol

#### 8.1. Serial Port parameters

| Baud rate | 9600 bps |
|-----------|----------|
| Stop bit  | 1        |
| Data bits | 8        |
| Parity    | No       |

#### 8.2. Command for receiving relay status

Command format

| Byte 1 | Byte 2 | Byte 3 | Byte 4 | Byte 5 |
|--------|--------|--------|--------|--------|
| 'a'    | 's'    | 'k'    | '/'    | '/'    |

#### Expected answer

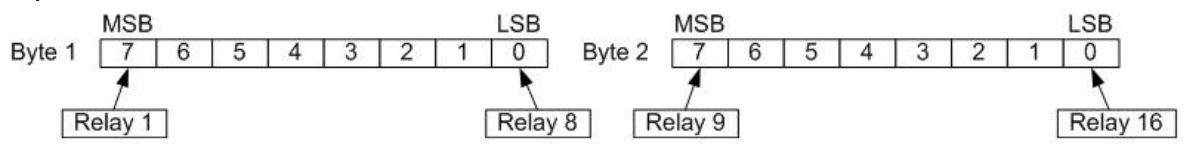

The answer is 2 bytes. If the bit is 0, relay is OFF, if the bit is 1 relay is ON.

- Byte1.Bit7 represents relay 1
- Byte1.Bit0 represents relay 8
- Byte2.Bit7 represents relay 9
- Byte2.Bit0 represents relay 16

Example:

- answer 1: 00 -> relays from 1 to 16 are OFF.
- answer 2: 255(dec) 255(dec) -> relays from 1 to 16 are ON.
- answer 3: 81(dec) 81(dec) -> Relays 1,8,9,16 ON, the rest are OFF.

Please note that data received from this command is not always in printable ASCII format!

#### 8.3. Command for setting single relay ON/OFF

#### Command format

| Byte 1   | Byte 2   | Byte 3 | Byte 4 | Byte 5 |
|----------|----------|--------|--------|--------|
| Address1 | Address2 | Sign   | '/'    | '/'    |

- Address1 and Address2 represent the relay number from '0' '1' up to '1' '6' (for 16 relays)
- Sign is '+' for relay ON and '-' for relay OFF.

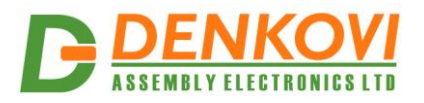

#### Command format

| Byte 1   | Byte 2   | Byte 3 | Byte 4 | Byte 5 |
|----------|----------|--------|--------|--------|
| Address1 | Address2 | Sign   | '/'    | '/'    |

Expected answer - if the command is successful, the answer is exactly the same like the command.

Example:

- "01-//" Relay 1 is switched OFF
- "12+//" Relay 12 is switched ON

#### 8.4. Command for setting all relays ON

Command format

| Byte 1 | Byte 2 | Byte 3 | Byte 4 |
|--------|--------|--------|--------|
| 'o'    | 'n'    | '/'    | '/'    |

Expected answer - if the command is successful, the answer is exactly the same like the command i.e. "on//".

Example:

• "on//" - all relays ON

## 8.5. Command for setting all relays OFF

Command format

| Byte 1 | Byte 2 | Byte 3 | Byte 4 | Byte 5 |
|--------|--------|--------|--------|--------|
| 'o'    | 'f'    | 'f'    | '/'    | '/'    |

Expected answer - if the command is successful, the answer is exactly the same like the command i.e. "off//".

Example:

• "off//" - all relays OFF

## 8.6. Command for setting all relays at a time

#### Command format

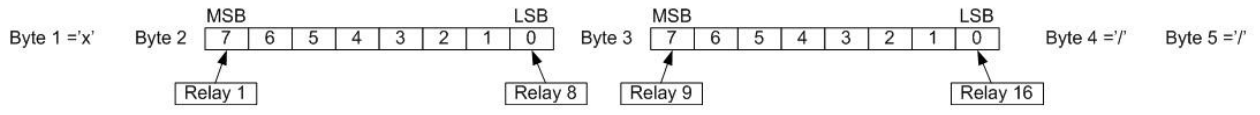

• Byte2.Bit7 is the state of Relay 1

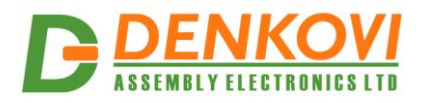

- Byte2.Bit0 is the state of Relay 8
- Byte3.Bit7 is the state of Relay 9
- Byte3.Bit0 is the state of Relay 16
- If bit is 0, the relay state is OFF, if bit is 1 the relay state is ON

Expected answer - if the command is successful, the answer is exactly the same like the command sent.

Example:

Send: 'x' 1A 05 '/' '/' 1A(hex)=00011010(bin) 05(hex)=00000101(bin) Relays 1,2,3,6,8,9,10,11,12,13,15 - switched OFF Relays 4,5,7,14,16 - switched ON

Please note that State1 and State2 are not always printable ASCII chars. These bytes are binary representation of the relays.

#### 8.7. Additional information

Note that there must be minimum 5ms interval between every two commands !

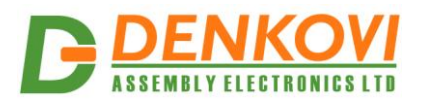

#### 9. Software

#### 9.1. DRM Software

This device is supported by **DRM Software**. It is software for controlling all Denkovi relay boards. With this software you may simply turn off/on relays, set states and delays, make pulses or schedules.

| 💡 F:\DRM Test Files\U  | ISB16Relay_v2.bin - Denkov            | ri Relay Manager                     | States and                                        |                              |  |  |  |  |
|------------------------|---------------------------------------|--------------------------------------|---------------------------------------------------|------------------------------|--|--|--|--|
| File View Options Help |                                       |                                      |                                                   |                              |  |  |  |  |
| 1.4 5                  |                                       |                                      |                                                   |                              |  |  |  |  |
|                        | 📥 Control 🛛 💆 Timer                   | 🕜 Weekly 🛛 📅 Calendar 📗              | Pulse Settings Denk                               | ovi Assembly Electronics Itd |  |  |  |  |
| Mr. d                  | Relay 1 Relay 2                       | Relay 3 Relay 4                      | Relay 5 Relay 6                                   | Relay 7 Relay 8              |  |  |  |  |
|                        | l l l l l l l l l l l l l l l l l l l | ON TURNY 5                           | Tendy 5                                           | N                            |  |  |  |  |
| Device list (max 32)   |                                       | Le OFF                               | CFF                                               |                              |  |  |  |  |
| 16 Relay Brd USB-2     | Relay 9 Relay 1                       | 0 Relay 11 Relay 12                  | Relay 13 Relay 14                                 | Relay 15 Relay 16            |  |  |  |  |
| 16 Relay Brd USB-3     |                                       |                                      |                                                   |                              |  |  |  |  |
| 16 Relay Brd USB-4     | 📥 ON 📥                                | ON                                   |                                                   |                              |  |  |  |  |
| 16 Relay Brd USB-5     |                                       | S OFF                                |                                                   |                              |  |  |  |  |
| 16 Relay Brd USB-0     |                                       |                                      |                                                   |                              |  |  |  |  |
| 16 Relay Brd USB-8     |                                       | 5 6 7 8 9                            |                                                   | 15 16 🐣 Set all              |  |  |  |  |
| 16 Relay Brd USB-9     |                                       |                                      |                                                   | Refresh me                   |  |  |  |  |
| 16 Relay Brd USB-10    |                                       | ' 💙 💙 🔍 🔍                            |                                                   |                              |  |  |  |  |
| 16 Relay Brd USB-11    | Device image                          | Device information                   | Device settings                                   | Select device type           |  |  |  |  |
|                        |                                       | Number relays: 16                    | Device name 16 Polov Prd LICP 6                   | 16 Relay Brd USB-v2 💌        |  |  |  |  |
|                        | - Contraction                         | Inrterface: USB                      |                                                   |                              |  |  |  |  |
|                        |                                       | Protocol: VCP<br>Power Supply: 12VDC | VCP Device A6TIKC68                               |                              |  |  |  |  |
|                        | and and and                           | S                                    | Baud rate 9600                                    | 🗱 Delete                     |  |  |  |  |
|                        |                                       | 4                                    | sa Close                                          | 🗇 Refresh                    |  |  |  |  |
| 😗 ALL ON               |                                       | Official device support link         | Device status                                     |                              |  |  |  |  |
| V ALL OFF              |                                       | HERE                                 | <ul> <li>Command executed successfully</li> </ul> | 02.04.2011 14:47:19          |  |  |  |  |

For more information and download - <u>http://denkovi.com/page/13/drm-</u> software.html

#### 9.2. Denkovi Relay Command line tool

For more information and download - <u>http://denkovi.com/page/48/denkovi-relay-</u> <u>command-line-tool.html</u>

#### 9.3. Other software

Here you can find our very first software for this USB relay board - <u>http://denkovi.com/page/25/usb-16-channel-relay-board-software.html</u>

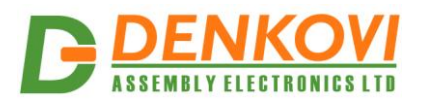

## 10. Appendix 1. Connections

## 10.1. Connect lamp to relay

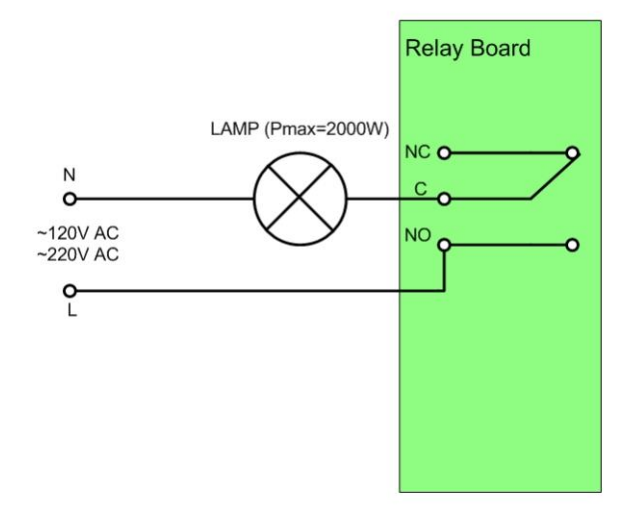

# **10.2.** Connect inductive load to relay

# Controlling AC inductive load

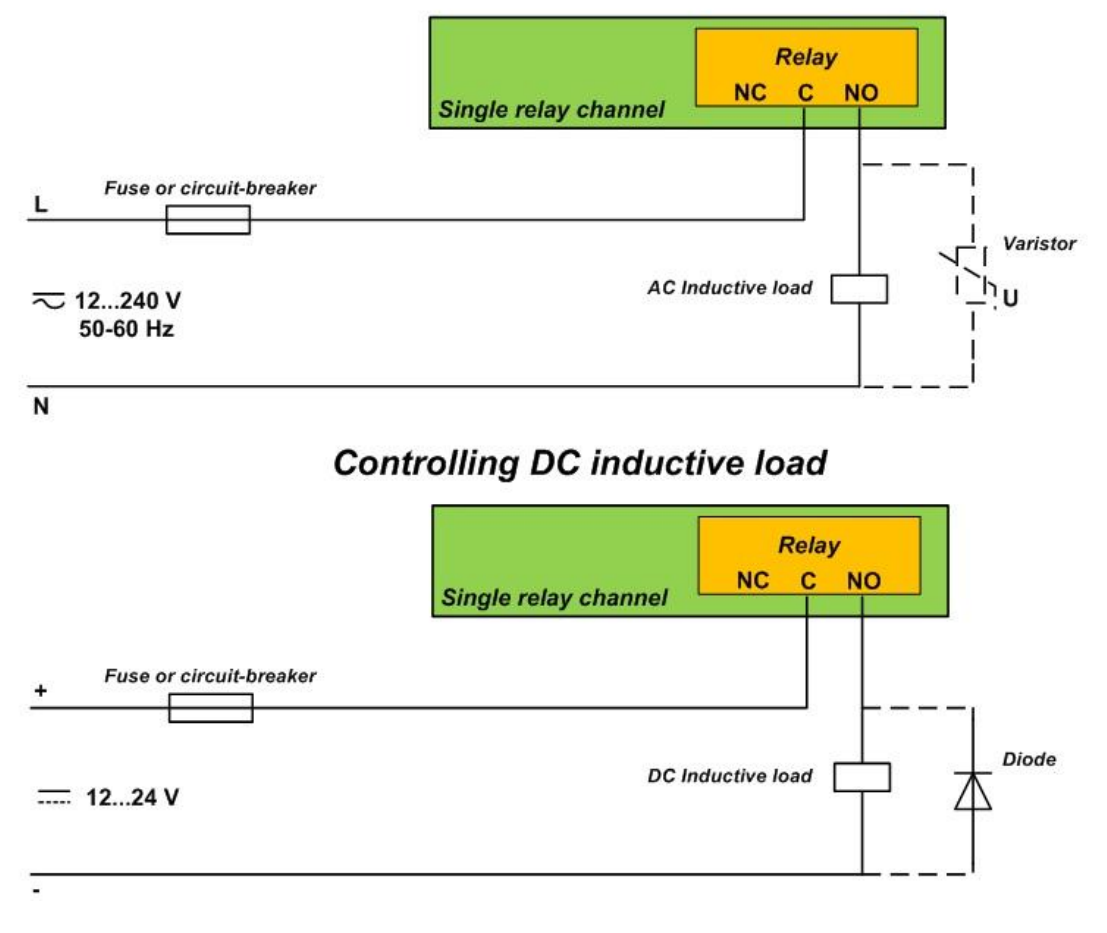

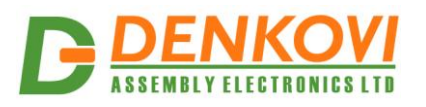

# 11. Appendix 2. PCB dimensions

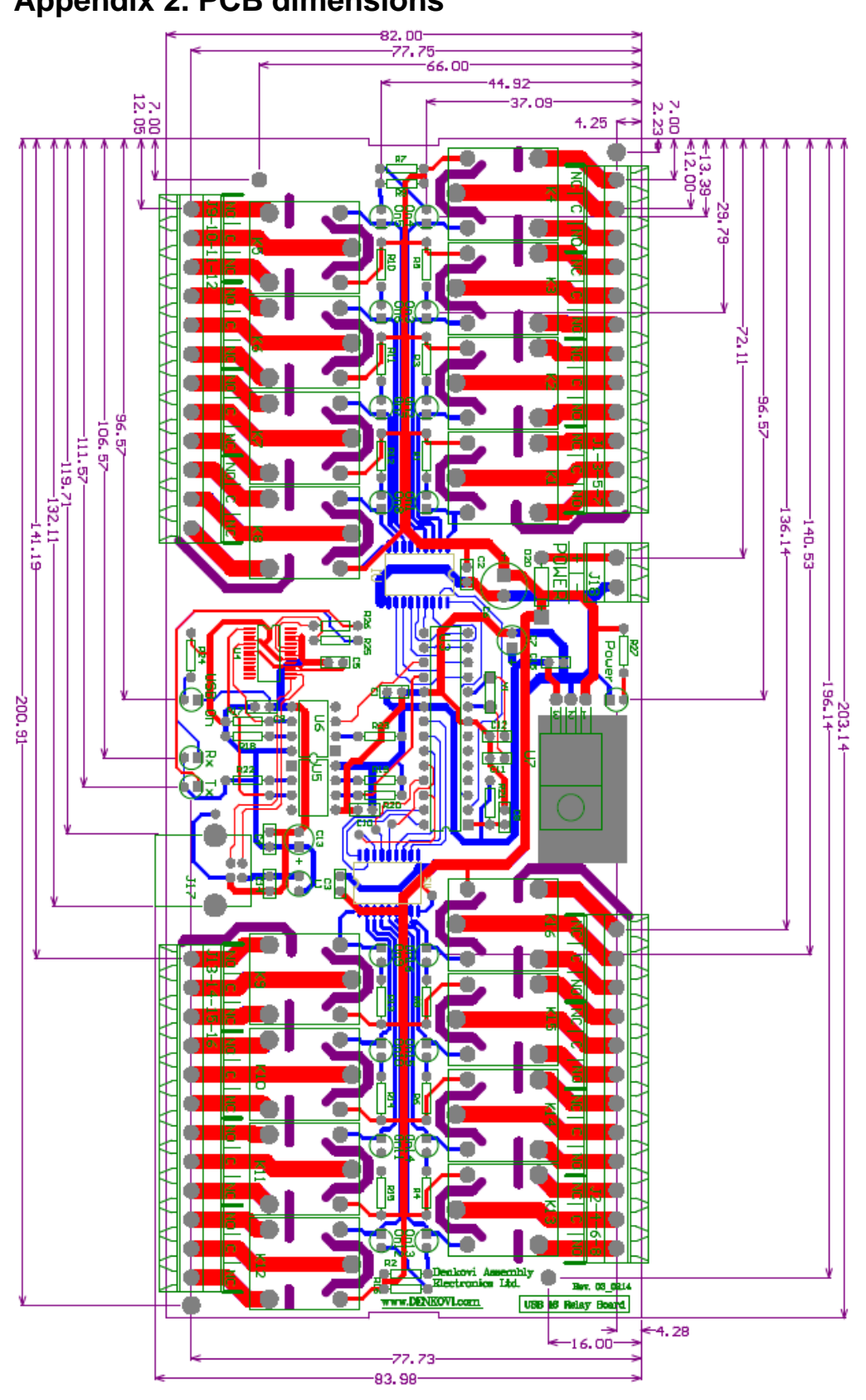